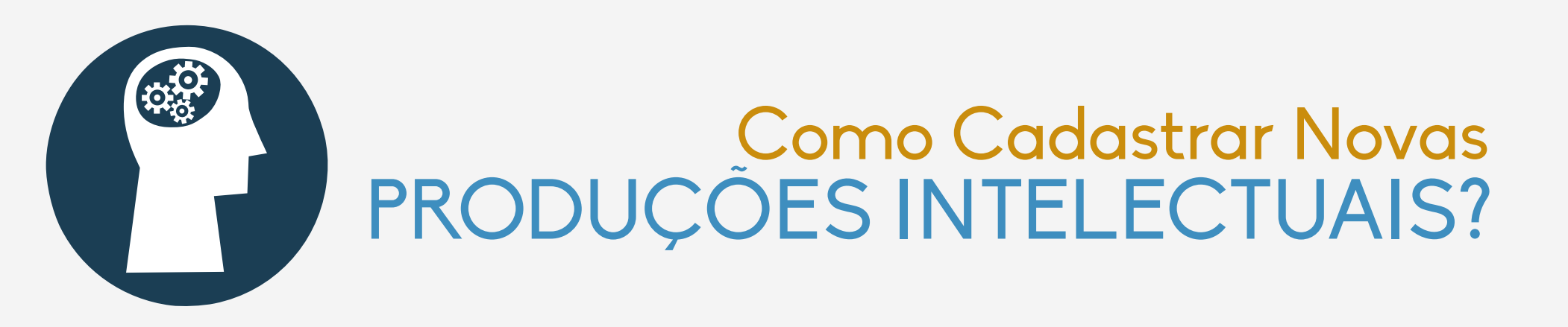

Esta funcionalidade permite cadastrar obras intelectuais que ainda não foram registradas no sistema.

Para cadastrar uma nova produção intelectual, acesse o SIGAA. Em módulos escolha Portal do Docente; No Portal do Docente escolha a aba **Produção Intelectual** → **Minhas Produções** → **Cadastrar Novas.** 

O sistema exibirá todas as produções intelectuais passíveis de cadastramento:

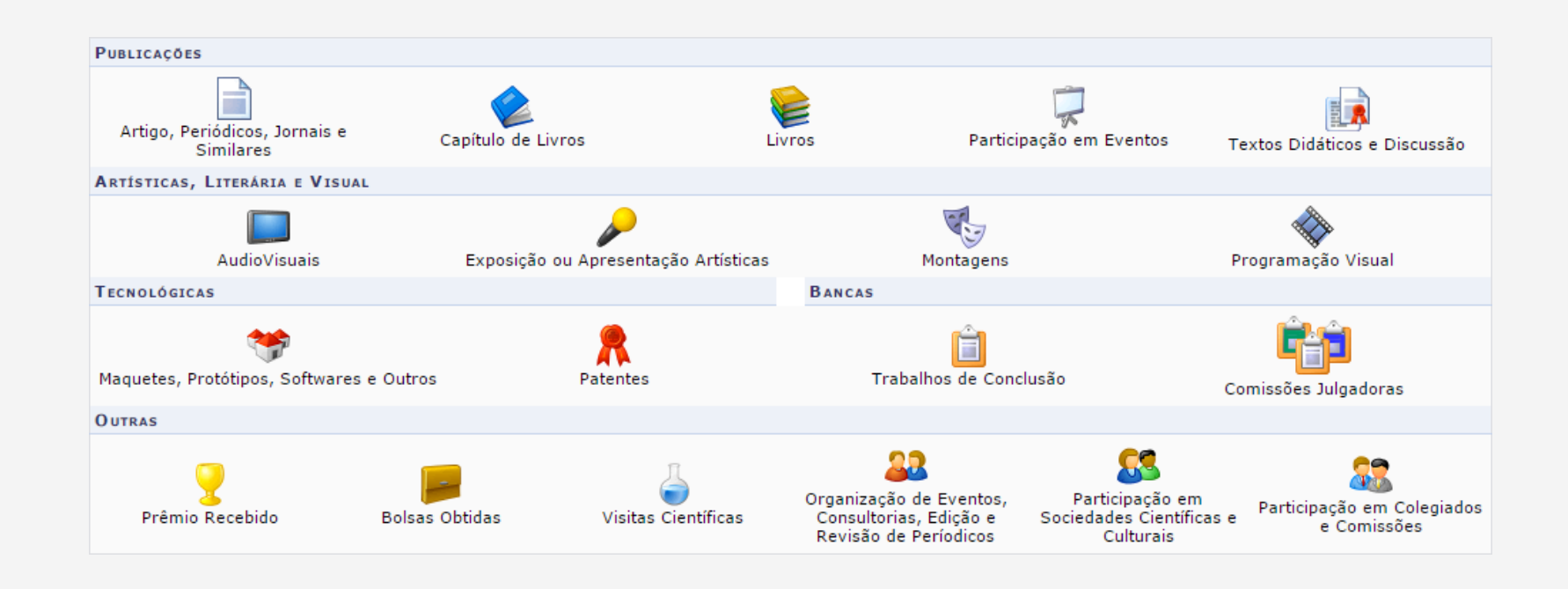

### Cadastrar Artigo, Periódicos, Jornais e Similares

Caso deseje registrar **Artigo, Periódicos, Jornais e Similares** de uma nova produção intelectual no sistema, clique em

Artigo, Periódicos, Jornais e Similares

|                                             | Cadastrar Artigos, Periódicos, Jornais e Simila | RES                               |
|---------------------------------------------|-------------------------------------------------|-----------------------------------|
| Data de Produção: 🖈<br>Ano de Referência: 🖈 | SELECIONE V                                     | Página Inicial:<br>Página Fínal:  |
| Título: \star                               |                                                 | Volume:                           |
| Autores: 🖈                                  |                                                 | Destaque:                         |
| Editora:                                    |                                                 | Docentes                          |
| Local de Publicação: \star                  |                                                 | Decentes.                         |
| Observações:                                |                                                 | Docentes de outros Departamentos: |
| Titulo do Periódico: 🖈                      |                                                 | Estudantes:                       |
| Tipo do Periódico: 🖈                        | SELECIONE                                       | Técnicos/Administrativos:         |
| Âmbito: 🖈                                   | SELECIONE                                       | Outros:                           |
| Tipo de Participação: 🖈                     | Autor 🔻                                         |                                   |
| Área: 🖈                                     | SELECIONE                                       |                                   |
| Sub-Área: 🖈                                 | SELECIONE                                       |                                   |
|                                             | Cadastrar Cancelar                              |                                   |

Preencha os dados a seguir:

- Data de Produção do artigo, periódico, jornais ou similares;
- Ano de Referência da obra intelectual;
- Título da produção acadêmica publicada;

• Autores responsáveis pelo artigo, periódico, jornais ou similares;

- Editora responsável pela publicação da produção acadêmica publicada;
- Local de Publicação, onde a produção
- acadêmica foi publicada; • **Observações** relevantes sobre o artigo gue será cadastrado no sistema;

- Título do Periódico;
- Tipo do Periódico, onde o artigo foi
- publicado;
- Âmbito do artigo;
- **Tipo de Participação** dos responsáveis pela produção acadêmica;
- Área e Sub-Área de envolvimento do artigo publicado;
- Página Inicial e Final que o artigo começará no periódico de publicação;
  Volume do periódico;
- Volume do periodico;
- Número da revista de publicação;
  ISSN/ISBN para controle de

movimento do artigo científico;

Selecione **Destaque**, se o artigo que pretende cadastrar no sistema é destaque no periódico. Sobre as informações **Quantitativas** do

artigo, indique: • **Docentes** (incluindo você) envolvidos no artigo publicado;

- Docentes de outros Departamentos que estão comprometidos com a obra intelectual;
- Estudantes incluídos no projeto;
- Técnicos/Administrativos, se houver;

• Outros que estão a par do artigo publicado.

# Cadastrar Capítulo de Livros

Caso deseje cadastrar Capítulo de Livros no sistema, clique em

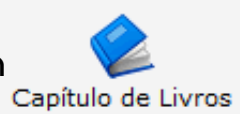

| Cadastrar Capítulo              | DE LIVRO                          |
|---------------------------------|-----------------------------------|
| Título do Capítulo: *           | Capítulos do Livro:               |
| Autores: *                      | Página Fincia:                    |
|                                 | Publicação Premiada? 📃            |
| Título do Livro: *              | Quantitativos                     |
| Editor: *                       | Docentes (incluindo você):        |
| Local de Publicação: *          | Docentes de outros Departamentos: |
| Data de Produção: *             | Estudantes:                       |
| Ano de Referência: 🖈SELECIONE 🔻 | Técnicos/Administrativos:         |
| Área: 🖈SELECIONE 🔻              | Outros:                           |
| Sub-área: 🛊SELECIONE 🔻          | Obcervações                       |
| Publicação: 🛊SELECIONE 🔻        |                                   |
| Tipo de Participação: * Autor   |                                   |
| Cadastrar Cano                  | celar                             |

Preencha os dados a seguir:

- Título do Capítulo do livro publicado;
- Autores envolvidos no processo de construção do capítulo;
- Título do Livro publicado;
- Editor responsável pela publicação;
- Local de Publicação do exemplar;
- Data de Produção do livro;
- Selecione o **Ano de Referência** do capítulo;

- Área e Sub-área intelectual de aplicação do livro;
- •**Publicação**, selecione dentre as opções disponíveis;
- Tipo de Participação do usuário que está cadastrando o capítulo do livro;
- Capítulos do Livro que deseja cadastrar;
- Página Inicial e Final do capítulo que será registrado no sistema;
- Selecione **Publicação Premiada** se o capítulo que pretende cadastrar é uma Publicação Premiada;

Sobre as informações **Quantitativas** do artigo, indique:

• **Docentes** (incluindo você) envolvidos no livro;

• Docentes de outros Departamentos que estão comprometidos com o exemplar;

- Estudantes incluídos no projeto;
- Técnicos/Administrativos, se houver;

• Outros que estão a par do livro publicado.

### Cadastrar Livros

#### Para cadastrar um Livro no sistema, clique em

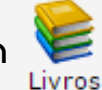

|                                                          |                        |          | CADASTRO DE | LIVROS     |                                                                            |
|----------------------------------------------------------|------------------------|----------|-------------|------------|----------------------------------------------------------------------------|
| Título: \star                                            |                        |          |             | ]          |                                                                            |
| Autores: 🖈                                               |                        |          | /i          |            | Data de Produção: ★ IIII<br>Ano de Referência: ★SELECIONE ▼                |
| Organizadores/Editores:                                  |                        |          | <i>"</i>    |            | Nº Páginas:<br>Destaque:                                                   |
| Local de Publicação: *<br>Editora: *                     |                        |          |             | ]<br>]<br> | Quantitativos Docentes (incluindo você): Docentes de outros Departamentos: |
| Doservações:<br>Publicação: *<br>Tipo de Participação: * | SELECIONE              | <b>T</b> |             |            | Estudantes:                                                                |
| Área: *<br>Sub-Área: *                                   | SELECIONE<br>SELECIONE | T        | Codestrue 0 |            |                                                                            |

Preencha os dados a seguir:

- Título do livro publicado;
- Autores envolvidos no processo de construção do livro;
- Organizadores/Editores

comprometidos com o livro que será cadastrado;

- Local de Publicação do exemplar;
- Editora do livro;
- Observações relevantes sobre o livro;

- Publicação, dentre as opções ordenadas pelo sistema;
- •Tipo de Participação do usuário que está cadastrando o livro;
- Área e Sub-área de ensino do livro;
- Data de Produção do livro;
- Ano de Referência do exemplar que será cadastrado;
- Nº Páginas do livro que será registrado;
- Selecione **Destaque** se o exemplar que pretende cadastrar é destaque;

Sobre os dados **Quantitativos** do livro, indique:

• **Docentes** (incluindo você) envolvidos no livro;

• Docentes de outros Departamentos que estão comprometidos com o exemplar;

- Estudantes incluídos no projeto;
- Técnicos/Administrativos, se houver;

• Outros que estão a par do livro publicado.

#### Cadastrar Participação em Eventos

Para cadastrar participação em eventos relacionados ao contexto acadêmico, clique em 📈

| Título: * Nome do Evento: *      |                                   |
|----------------------------------|-----------------------------------|
| Nome do Evento: *                |                                   |
| and de Destricter March          |                                   |
| Local de Participação: 🛪         |                                   |
|                                  | Data de Produção: *               |
| Autores: *                       | Ano de Referência 🛊SELECIONE 🔻    |
|                                  | Página Inicial:                   |
|                                  | Página Final:                     |
|                                  | Destaque: 📃                       |
| Organizadores:                   | Apresentado: 📃                    |
|                                  | Quantitativos                     |
| Natureza: *SELECIONE             | Docentes (incluindo você):        |
|                                  | Docentes de outros Departamentos: |
| Observações:                     | Estudantes:                       |
| Tipo de Evento: *SELECIONE       | Técnicos/Administrativos:         |
| Âmbito: *SELECIONE               | Outros:                           |
| Tipo de Participação: *SELECIONE |                                   |
| Área: *SELECIONE                 |                                   |
| Sub-Área: *SELECIONE             |                                   |

Preencha os dados a seguir:

- Título do trabalho inscrito no evento;
- Nome do evento que o trabalho
- acadêmico participou;
- Local de Participação do evento;
- Autores envolvidos na produção
- acadêmica matriculado no evento;
- Organizadores comprometidos com a obra intelectual cadastrada no evento;
- Natureza do produção acadêmica;
- Observações relevantes sobre o
- trabalho e/ou evento;
- Tipo de Evento que o cadastrante participou;
- Ambito do evento, isto é, a proporção local onde foi realizado o evento;

- Tipo de Participação no evento;
- Área e Sub-área de abrangência do trabalho inscrito no evento, selecione de acordo com os resultados exibidos na lista;
- Data de Produção da obra intelectual apresentada;
- Ano de Referência do evento;
- **Página Inicial e Final** do trabalho escrito registrado na cerimônia;
- **Destaque:** Selecione se a obra intelectual submetida para o evento em questão, foi Destaque;
- Apresentado: Selecione se o trabalho foi Apresentado no evento.

A respeito dos dados **Quantitativos** da obra intelectual cadastrada no evento, informe:

• Docentes (incluindo você) envolvidos na obra intelectual cadastrada no evento:

• Docentes de outros Departamentos que estão comprometidos com o trabalho inscrito no evento;

- Estudantes incluídos no projeto;
- Técnicos/Administrativos, se houver;

• Outros que estão a par da produção acadêmica inscrita no evento.

### Cadastrar Texto Didático ou Discussão

Para iniciar o cadastro de um texto didático ou discussão, clique em

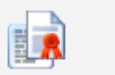

Textos Didáticos e Discussão

|                         | Cadastro       | ) DE TEXTO DIDÁTICO OU DISCUS | são                               |
|-------------------------|----------------|-------------------------------|-----------------------------------|
| Tipo de Texto: 🖈        | Texto Didático | T                             | Data de Produção: \star           |
| Título: 🖈               |                |                               | Ano de Referência: 🖈SELECIONE 🔻   |
|                         |                |                               | Página Inicial:                   |
| Autores: 🔹              |                |                               | Página Final:                     |
| Autorea:                |                |                               | Destaque: 📃                       |
| Local de Publicação: 🖈  |                |                               | Quantitativos                     |
| Informação:             |                |                               | Docentes (incluindo você):        |
| Tipo de Participação: * | SELECIONE      |                               | Docentes de outros Departamentos: |
| Área: 🖈                 | SELECIONE      |                               | Estudantes:                       |
| Sub-Área: 🔹             | SELECIONE      |                               | Técnicos/Administrativos:         |
| Tipo de Instância: *    | SELECIONE      |                               | Outros:                           |
|                         |                | Cadastrar Cancelar            |                                   |

Preencha os dados a seguir:

- Tipo de Texto, selecionando se é Texto Didático ou Texto Discussão;
- Título do texto que será cadastrado;
  Autores envolvidos na produção do
- texto;
- Local de Publicação do texto;
- Informação a respeito do texto;
- Tipo de Participação do usuário no texto;

- Área e Sub-área acadêmica do escrito, selecione de acordo com os resultados exibidos na lista;
- Tipo de Instância que o texto se encaixa;
- encaixa;
- Data de Produção do texto;
  Ano de Referência do texto;
- Página Inicial e Final do texto;
   Página Inicial e Final do texto que será registrado no sistema;
- **Destaque**: Selecione se o texto em questão foi Destaque;

No que se refere aos dados **Quantitativos** do texto, indique:

• **Docentes** (incluindo você) envolvidos no texto didático ou discussão;

• Docentes de outros Departamentos que estão comprometidos com o texto;

- Estudantes incluídos no projeto;
- Técnicos/Administrativos, se houver;
- Outros que estão a par do texto.

### Cadastrar Trabalho Intelectual Audiovisual

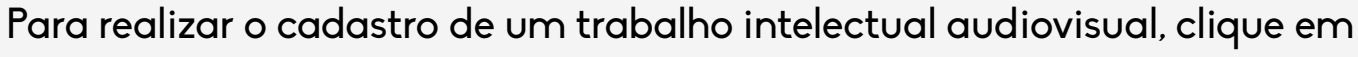

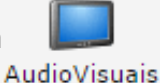

| CADASTRO DE OBRAS ARTÍSTICO-CULTURAIS |           |                    |                                                        |  |  |
|---------------------------------------|-----------|--------------------|--------------------------------------------------------|--|--|
| Título: 🖈                             |           |                    | Data de Produção: \star                                |  |  |
| Autores: 🖈                            |           |                    | Ano de Referência: *SELECIONE V<br>Duração: Em minutos |  |  |
| Local: 🖈                              |           | Z                  | Divulgado:                                             |  |  |
| Veículo:                              |           |                    | Premiado: 📃                                            |  |  |
| Informações Complementares:           |           |                    | Quantitativos<br>Docentes (incluindo você):            |  |  |
| Tipo de Participação: 🖈               | SELECIONE |                    | Docentes de outros Departamentos:                      |  |  |
| Âmbito: 🖈                             | SELECIONE |                    | Estudantes:                                            |  |  |
| Tipo Artístico: 🖈                     | SELECIONE |                    | Técnicos/Administrativos:                              |  |  |
| Classificação: 🖈                      | SELECIONE |                    | Outros:                                                |  |  |
|                                       |           | Cadastrar Cancelar |                                                        |  |  |

Preencha os dados a seguir:

- Título da produção audiovisual que será cadastrada;
- Autores comprometidos com a
- produção do audiovisual;
- Local onde foi produzido o trabalho audiovisual;
- Veículo de divulgação;
- Informações Complementares sobre a produção intelectual;
- Tipo de Participação do usuário que está cadastrando a obra audiovisual:

- Âmbito territorial da produção;
- Tipo Artístico da obra cadastrada;
- Classificação da produção artísticocultural;
- Data de Produção da obra artístico-
- cultural que será cadastrada:
- Ano de Referência;
- Duração do trabalho produzido;
- Divulgado: Selecione se o trabalho acadêmico audiovisual foi divulgado; • Premiado: Selecione se o mesmo foi Premiado.

Sobre os dados **Quantitativos** do trabalho. esclareca:

• Docentes (incluindo você) envolvidos na elaboração da obra audiovisual;

• Docentes de outros Departamentos que estão incluídos na produção do trabalho:

• Estudantes incluídos no projeto;

• Técnicos/Administrativos, caso haja;

• Outros que estão por dentro da construção da proposta.

### Cadastrar Exposição ou Apresentação Artística

Se desejar cadastrar exposições ou apresentações artísticas, clique em Exposição ou Apresentação Artísticas

|                            | Cadastro de Exposição ou Apresen | ITACÃO ARTÍSTICA                                                                        |
|----------------------------|----------------------------------|-----------------------------------------------------------------------------------------|
| Título: 🖈 🛛<br>Local : 🖈   |                                  | Data de Produção: *                                                                     |
| Autores: *                 |                                  | Ano de Referência: ★SELECIONE ▼<br>Data inicial: (Měs/Ano) ★<br>Data Final: (Měs/Ano) ★ |
| nformações Complementares: |                                  | Quantitativos<br>Docentes (incluindo você):                                             |
| Âmbito: 🖈                  | SELECIONE                        | Docentes de outros Departamentos:                                                       |
| Área: 🖈                    | SELECIONE                        | Estudantes:                                                                             |
| Sub-Área: 🖈                | SELECIONE                        | Técnicos/Administrativos:                                                               |
| Tipo Artístico: 🖈          | SELECIONE                        | Outros:                                                                                 |
| Sub-Tipo Artístico: \star  | SELECIONE                        |                                                                                         |

Preencha os dados a seguir:

- Título da exposição ou apresentação artística:
- Local onde foi realizada:
- Autores vinculados à exposição ou apresentação artística;
- İnformações Complementares relevantes sobre o trabalho expositivo/ artístico:
- Âmbito territorial do trabalho:

- Área e Sub-áre de desenvolvimento da exposição ou apresentação artística;
- Tipo Artístico e Sub-Tipo Artístico da produção artística cadastrada; • Data de Produção da exposição ou
- apresentação artística;
- Ano de Referência:
- Data Inicial e Fim, informando o mês e o ano do trabalho produzido;
- Premiada: Selecione se a exposição ou apresentação artística foi Premiada;

Sobre os dados **Quantitativos**, indique:

• Docentes (incluindo você) envolvidos na elaboração da exposição ou apresentação artística;

- Docentes de outros Departamentos que estão incluídos na produção do trabalho expositivo/artístico:
- Estudantes incluídos na iniciativa;
- Técnicos/Administrativos, caso haja;

• Outros que estão por dentro da construção da exposição ou apresentação artística.

# Cadastrar Montagem ou Programação Visual

Para cadastrar uma determinada montagem, clique em 🕺 , ou se desejar cadastrar uma nova Programação Visual, clique em Programação Visual. Os dois cadastros são semelhantes.

|                             | Cadastro  | O DE MONTAGENS                    |
|-----------------------------|-----------|-----------------------------------|
| Título: 🖈                   |           | Date de Breducião à               |
| Local : *                   |           | Ano de Referência: *SELECIONE V   |
| Autores: 🖕                  |           | Data inicial: (Mês/Ano) *         |
| Um por linha                |           | Data Final: (Mês/Ano) *           |
| informações Complementares: |           | Premiada: 🔲                       |
|                             |           | Quantitativos                     |
| Tipo de Participação: 🖈     | SELECIONE | Docentes (incluindo você):        |
| Âmbito: 🖈                   | SELECIONE | Docentes de outros Departamentos: |
| Área: 🖈                     | SELECIONE | Estudantes:                       |
| Sub-Área: 🖈                 | SELECIONE | Técnicos/Administrativos:         |
| Tipo Artístico: 🖈           | SELECIONE | Outros:                           |
| Sub-Tipo Artístico: 🖈       | SELECIONE |                                   |
|                             | Cadastra  | trar Cancelar                     |

Preencha os campos a seguir:

- Título da produção;
- Local onde foi produzida a produção;
- Autores envolvidos na produção da obra intelectual;
- Informações Complementares a respeito da produção que está sendo cadastrada;
- Tipo de Participação na produção;
- Âmbito territorial do evento que a produção foi inscrita;
- Área e Sub-área de ensino da produção;

- **Tipo Artístico** que a programação visual coincide;
- Data de Produção da programação
- visual ou montagem;
- Ano de Referência;
- Data Inicial e Fim do desenvolvimento da produção que será cadastrada no sistema;
- **Premiada**: Selecione se a produção foi Premiada;

Sobre os dados **Quantitativos** da produção intelectual, preencha:

• **Docentes** (incluindo você) envolvidos na elaboração da produção;

• Docentes de outros Departamentos que estão incluídos na produção do trabalho;

- Estudantes incluídos no projeto;
- Técnicos/Administrativos, caso haja;

• Outros que estão por dentro da produção.

### Cadastrar Maquetes, Protótipos, Softwares e Outros

Caso deseje cadastrar maquetes, protótipos, softwares ou outros, clique em Maquetes, Protótipos, Softwares e Outros

|                                 | CADASTRO DE MAQU | JETES, PROTOTIPOS, SOFTW | iares e Outros                                 |
|---------------------------------|------------------|--------------------------|------------------------------------------------|
| Título: 🖈                       |                  |                          |                                                |
| Local: *                        |                  |                          | Data de Produção: \star 📃                      |
| Autores:                        |                  |                          | Ano de Referência: ★SELECIONE ▼<br>Premiada: 🔲 |
| Informações Complementares:     |                  |                          | Quantitativos<br>Docentes (incluindo você): 0  |
| Área: 🖈                         | SELECIONE        |                          | Docentes de outros Departamentos: U            |
| Sub-Área: 🖈                     | SELECIONE        |                          | Estudantes: 0                                  |
| Tipo de Participação: 🖈         | SELECIONE        |                          | Técnicos/Administrativos: 0                    |
| Âmbito: *                       | SELECIONE        |                          | Outros: 0                                      |
| Tipo de Produção Tecnológica: 🖈 | SELECIONE        |                          |                                                |
|                                 |                  | Cadastrar Cancelar       |                                                |

Preencha os dados a seguir:

- Título da maquete, protótipo, software ou relacionados;
- Local onde foi elaborada a maquete;
- Autores relacionados a produção do protótipo;
- Informações Complementares sobre a criação do que está sendo cadastrado;
- Área e Sub-área de abrangência da
- maquete, protótipo, software e outros;
- Tipo de Participação, no projeto;

- Âmbito territorial do evento que a maquete, protótipo, software ou relacionados foi inscrito;
- Tipo de Produção Tecnológica, dentre as opções dispostas no sistema;
- Data de Produção do protótipo;
  Ano de Referência da maquete,
- protótipo, software e outros;
- **Premiada:** Selecione se a obra intelectual que está sendo cadastrada foi premiada;
- Sobre os dados **Quantitativos** da maquete, protótipo, software e outros, descreva:
- **Docentes** (incluindo você) ingressados na maquete, protótipo, software e outros;
- Docentes de outros Departamentos inclusos no trabalho acadêmico;
- Estudantes inclusos no trabalho;
- Técnicos/Administrativos, caso haja;
- Outros participantes do trabalho.

### Cadastrar Patentes

Para cadastrar patentes ainda não registradas no sistema, clique em 👧

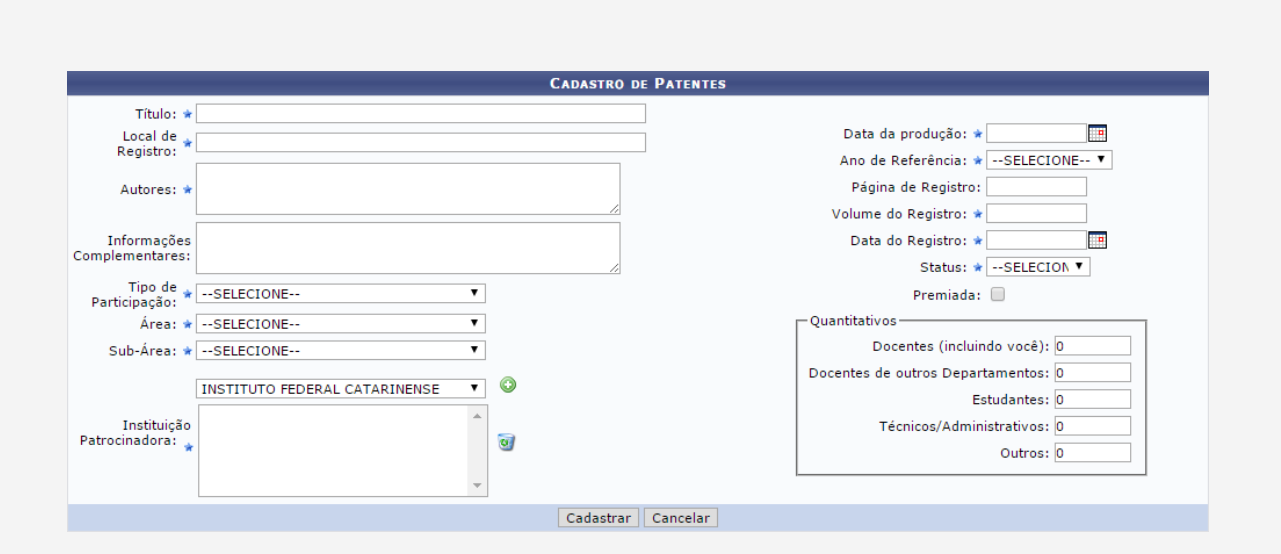

Preencha os dados a seguir:

- Título do projeto patenteado;
- Local de Registro da patente;
- Autores envolvidos no trabalho patenteado;

• Informações Complementares relevantes para o cadastro;

• **Tipo de Participação** no trabalho de patente;

• Area e Sub-área acadêmica que o trabalho patenteado é referente;

- Instituição Patrocinadora da patente;
- Data da produção do objeto cadastrado;
- Ano de Referência da patente;
- Página de Registro;
- Volume do Registro da patente;
- Data do Registro;
- **Status** do trabalho que está sendo cadastrado como patente;
- **Premiada**: Selecione se a obra intelectual cadastrada como patente foi premiada;

Sobre os dados **Quantitativos** da patente, detalhe:

- **Docentes** (incluindo você) ingressados na patente:
- Docentes de outros Departamentos incluídos no projeto;
- Estudantes comprometidos no projeto;
- Técnicos/Administrativos
- relacionados;
- Outros participantes da patente.

# Cadastrar Trabalhos de Conclusão ou Comissões Julgadoras

Caso deseje cadastrar trabalhos de conclusão de graduação, especialização, mestrado ou doutorado, clique em , , ou se desejar cadastrar comissões julgadoras para trabalhos de conclusão de curso, clique em, Os dois cadastros são semelhantes.

| CADASTRO DE TRABALHOS DE CONCLUSÃO |             |                                                  |  |  |  |  |
|------------------------------------|-------------|--------------------------------------------------|--|--|--|--|
| Título: 🖈                          |             | ?                                                |  |  |  |  |
| Data da 🖈<br>Banca: 🖈              |             | Ano de Referência: *SELECIONE 🔻                  |  |  |  |  |
| Examinado(s):                      |             |                                                  |  |  |  |  |
| Natureza do<br>Exame: *            | SELECIONE   | País: 🕷 Brasil 🔻                                 |  |  |  |  |
| Área: \star                        | SELECIONE ¥ | Instituição: \star Instituto Federal Catarinense |  |  |  |  |
| Sub-Área: 🖈                        | SELECIONE ¥ | Município: 🖈                                     |  |  |  |  |
| Departamento:                      | SELECIONE   | T                                                |  |  |  |  |
| Informações<br>complementares:     |             | h                                                |  |  |  |  |
|                                    |             | Cadastrar Cancelar                               |  |  |  |  |

Preencha os dados a seguir:

• Título do trabalho de conclusão de curso ou nome do curso;

- Data da Banca examinadora;
- Ano de Referência do trabalho de conclusão;
- Nomes do(s) Examinado(s) pela banca;
- Natureza do Exame, dentre as presentes na lista;
- Área e Sub-área de ensino que o trabalho de conclusão de curso está relacionado:
- **País** onde foi produzida a monografia, dissertação ou tese;
- Instituição responsável pelo trabalho de conclusão;
- Município no qual a dissertação foi desenvolvida;
- Departamento encarregado pelo trabalho de conclusão de curso;
  Informações Complementares a respeito do trabalho.

# Cadastrar Prêmio Recebido

Se desejar cadastrar um prêmio recebido por alguma obra intelectual produzida, clique em Prêmio Recebido

|                             | Cadastro de Prêmio Recebido   |
|-----------------------------|-------------------------------|
| Prêmio: 🖈                   |                               |
| Instituição: 🖈              | INSTITUTO FEDERAL CATARINENSE |
| Abrangência: 🖈              | SELECIONE                     |
| Data de Produção: 🖈         |                               |
| Ano de Referência: 🖈        | SELECIONE ¥                   |
| Informações Complementares: |                               |
|                             |                               |
|                             | Cadastrar Cancelar            |

Preencha os dados a seguir:

- Prêmio, isto é, a produção de cunho acadêmico que foi premiado;
- Instituição envolvida com a obra intelectual premiada;
- Abrangência territorial do prêmio recebido;
- Data de Produção do trabalho premiado;
- Ano de Referência do prêmio;
- Informações Complementares que julgue necessária acrescentar.

# Cadastrar Bolsas Obtidas

Se desejar cadastrar bolsas acadêmicas obtidas, clique em

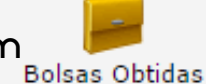

| Cadastro de Bolsas Obtidas  |                           |    |  |  |
|-----------------------------|---------------------------|----|--|--|
| Ano de Referência: 🖈        |                           |    |  |  |
| Data da Produção: 🖈         |                           |    |  |  |
| Docente:                    | NOME DO DOCENTE           |    |  |  |
| Instituição de Fomento: 🖈   | SELECIONE                 |    |  |  |
| Tipo de bolsa obtida: 🖈     | SELECIONE                 |    |  |  |
| Área de Conhecimento: 🖈     | SELECIONE                 |    |  |  |
| Sub-Área: 🖈                 | SELECIONE                 |    |  |  |
| Período: 🖈                  | / (Mês/Ano) a / (Mês/Ano) |    |  |  |
| Informações Complementares: |                           | li |  |  |
| Cadastrar Cancelar          |                           |    |  |  |

Preencha os campos a seguir:

- Ano de Referência da bolsa obtida;
- Data da Produção da bolsa;
- Instituição de Fomento, ou seja, o responsável pelo pagamento da bolsa;
- Tipo de bolsa obtida, entre as opções passíveis de escolha;
- Área e Sub-Área de Conhecimento da bolsa obtida;
- Período de tempo de atuação na bolsa;
- Informações Complementares pertinentes.

# Cadastrar Visitas Científicas

Caso deseje cadastrar visitas científicas, clique em Visitas Científicas

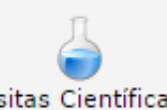

|                                                                                                    | CADASTRO DE VISITA CIENTÍFICA                                                                                                    |
|----------------------------------------------------------------------------------------------------|----------------------------------------------------------------------------------------------------|
| Titulo:<br>Local: *<br>Informação:<br>Financiamento de Visita Científica<br>Entidade: *<br>Valor: *<br>Financiamento<br>Externo: | Data de Produção: * III<br>Ano de Referência * SELECIONE V<br>Período Inicio: * (Měs/Ano)<br>Período Fin: * (Měs/Ano)<br>Âmbito: * SELECIONE V<br>Área: * SELECIONE V<br>Sub-Área: * SELECIONE V<br>Instituição: * INSTITUTO FEDERAL CATARINENSE V ?<br>Departamento: NOME DO DEPARTAMENTO |
|                                                                                                    | Cadastrar Cancelar                                                                                                    |

Preencha os campos a seguir:

- Título da visita científica;
- Local da visita;
- Informação que julgue necessária acrescentar;
- Entidade responsável pelo financiamento da visita científica;
- Valor pago pela entidade financiadora visita;
- Financiamento Externo: Selecione se houve financiamento externo;
- Data de Produção:
- Ano de Referência da visita científica;
- Período Início e Fim de produção científica;
- Âmbito territorial da visita;
- Área e Sub-Área de ensino que a visita está incluída;
- Instituição responsável pela visita.

#### Cadastrar Organização de Eventos, Consultorias, Edição e Revisão de Periódicos

Se desejar cadastrar sua participação em determinada organização de eventos, consultorias, edição ou revisão de periódicos, clique em Organização de Eventos,

| Cadastro de Participação em Orga | ANIZAÇÃO DE EVENTOS. CONSULTORIAS. EDIÇÃO E REVISÃO DE PERÍODIÇOS |
|----------------------------------|-------------------------------------------------------------------|
| Título: *                        |                                                                   |
| Âmbito: *SELECIONE               | T                                                                 |
| Área: 🖈SELECIONE                 | T                                                                 |
| Sub-Área: 🖈SELECIONE             | T                                                                 |
| Tipo de Participação: 🖈SELECIONE | τ                                                                 |
| Veículo/Evento/Comissão: 🖈       |                                                                   |
| Local: 🖈                         |                                                                   |
| Data da publicação: 🖈            |                                                                   |
| Ano de Referência: 🖈SELECIONE    | T                                                                 |
| Período Início: (Mês/Ano) 🖈      |                                                                   |
| Período Fim: (Mês/Ano)           |                                                                   |
| Informações Complementares:      |                                                                   |
|                                  | Cadastrar Cancelar                                                |

Consultorias, Edição e Revisão de Períodicos

- Preencha os dados a seguir:
- Título sobre a participação em organização de eventos, consultorias, edição ou revisão de periódicos;
   Ârebite aurica a director formational
- Âmbito, ou seja, a dimensão territorial do evento;
- Área e Sub-Área de conhecimento; dentro da área de conhecimento;

- Tipo de Participação na organização;
- Veículo/Evento/Comissão cadastrada;
- Local do Veículo/Evento/Comissão;
- Data da publicação;
- Ano de Referência;
- **Período Início** e **Fim**, informando apenas o mês e o ano;
- Informações Complementares relevantes.

# Cadastrar Participação em Sociedades Científicas e Culturais

Caso deseje cadastrar participação em sociedades científicas e culturais, clique em Participação em Sociedades Científicas e Culturais, clique em Culturais

|                                                                                | CADASTRO DE PARTICIPA                     | ação em Sociedades Científicas e Culturais                                                                       |  |
|--------------------------------------------------------------------------------|-------------------------------------------|----------------------------------------------------------------------------------------------------|--|
| Nome da Sociedade: *<br>Âmbito: *<br>Participação: *<br>Área: *<br>Sub-Área: * | SELECIONE Y<br>SELECIONE Y<br>SELECIONE Y | Data da publicação: ★<br>Ano de Referência ★SELECIONE ▼<br>Período Início: (Més/Ano) ★<br>Referência (Més/Ano) ★ |  |
| Informações Complementares:                                                    |                                           | Cadastrar Cancelar                                                                                               |  |

Preencha os dados a seguir:

- Nome da Sociedade científica/cultural;
- Âmbito territorial do evento;
- Tipo de Participação na sociedade científica;
- Área e Sub-Área de abrangência científica;
- Informações Complementares a respeito do cadastro;
- Data da Publicação da produção intelectual;
- Ano de Referência;
- Período Início e Fim, informando apenas o mês e o ano;

### Cadastrar Participação em Colegiados e Formações

Para cadastrar participação em colegiados e formações específicos, clique em Participação em Colegiados e Comissões

| Cadastro de Participação em Comissão                            |                                                                                                    |  |
|-----------------------------------------------------------------|----------------------------------------------------------------------------------------------------|--|
| Colegiado/Comissão: *<br>Natureza: *<br>Tipo de Participação: * | SELECIONE ▼ Data da publicação: ★ III<br>Ano de Referência: ★SELECIONE ▼<br>Período Início: ★ III<br>(Mês/Ano) ★ IIII<br>Data da publicação: ★ IIIII<br>Período Início: ★ IIIIIIIIIIIIIIIIIIIIIIIIIIIIIIIIIII |  |
| Informações<br>Complementares:                                  | Periodo Fim: (Mes/Ano)<br>Número de Reuniões:<br>Membro Nato:                                                                                                    |  |
|                                                                 | Cadastrar Cancelar                                                                                                    |  |

Preencha os dados a seguir:

- Colegiado/Comissão envolvido;
- Natureza da comissão ou colegiado;
- Tipo de Participação na comissão/colegiado;
- Informações Complementares a respeito do cadastro;
- Instituição responsável pelo colegiado ou a comissão;
- Data da publicação do projeto cadastrado;
- Ano de Referência;
- Período Início e Fim da produção intelectual para o colegiado;
- Número de Reuniões ocorridas;
- Membro Nato: Selecione se é um membro nato do colegiado ou da comissão.